# 目錄

| 目  | 錄i                    |  |
|----|-----------------------|--|
| 1. | 新進學生開通 Microsoft 帳號:1 |  |
| 2. | 下載 Microsoft Teams:1  |  |
| 3. | 登入 Teams2             |  |
| 4. | 加入團隊3                 |  |
| 5. | 如何加入會議4               |  |
| 6. | 繳交作業及測驗               |  |

1. 新進學生開通 Microsoft 帳號:

網址: https://lis.nsysu.edu.tw/p/405-1001-191366,c11642.php

```
Office
本校Office學生版全面改用O365版本(Office 2021)。O365提供跨平台使用(Win, MAC, IOS, Android...),最多可以在5台電腦/行
動裝置安裝,藉由帳號密碼登入設定後,不再需要進行KMS認證和序號輸入,讓學習沒有時空限制。
使用步驟
一、登入:https://login.microsoftonline.com
二、帳號及密碼:
教職員: 單機版(中文(64位元、32位元)、英文)(序號查詢)、O365版(請先填寫: O365教師帳號申請表單)
學生帳號:學號@o365.student.nsysu.edu.tw (若出現無此帳號者,請改以"學號@365mail.onmicrosoft.com"登入)
  密碼: <sup>單一入口密碼</sup>(密碼須包含"英文、數字8-11碼, 不可有標點符號)
  ※提醒同學
  1. 第一次登入O365或無法以單一入口密碼登入O365網頁時,請先至單一入口網頁的個人設定頁面變更密碼。
  2. 承上,單一入口網址為:https://sso.nsysu.edu.tw,變更密碼之後,大約3~5分可登入O365網站。
  3. 依據微軟授權規範,休學或離校即無法使用Office 365服務。請於離校前先行備份相關資料。
三、下載安裝軟體
(請參考Office365安裝說明手冊 🌄)
四、完成O365,快來體驗!
五、若有任何問題,請來信soft@mail.nsysu.edu.tw諮詢,或撥校內分機:2458。
```

### 2. 下載 Microsoft Teams:

Windows 桌面版下載網址: <u>https://www.microsoft.com/zh-tw/microsoft-teams/download-app</u>

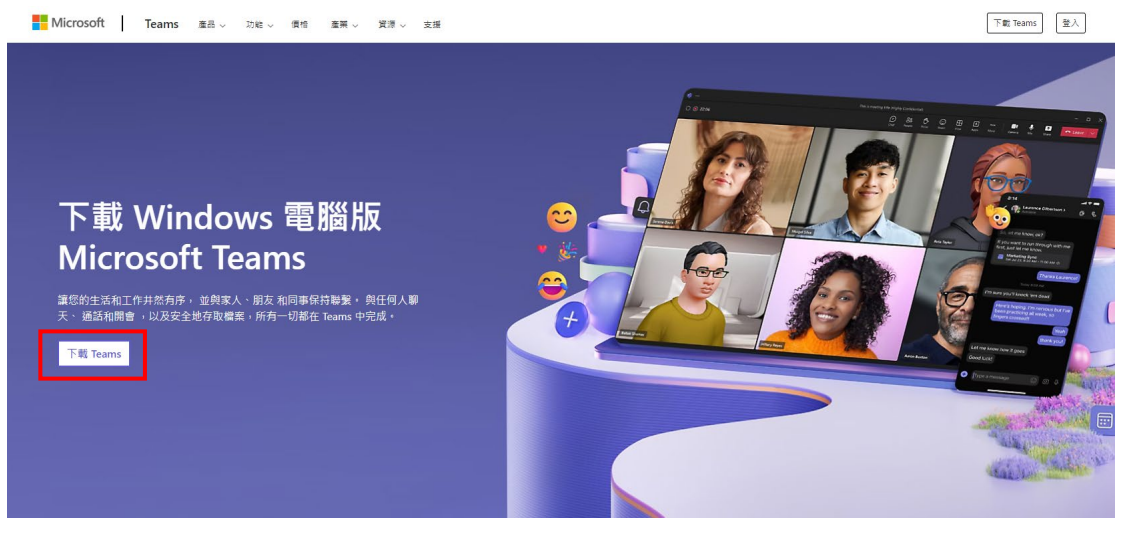

請依指示完成安裝

## 3. 登入 Teams

打開安裝好的 Teams 登入 帳號: ,密碼:

| 登入 Microsoft Teams    |     |
|-----------------------|-----|
| Microsoft             |     |
| 登入                    |     |
| 電子郵件、電話或 Skype        |     |
| 沒有帳戶? 建立幌戶!           |     |
|                       | 下一步 |
|                       |     |
|                       |     |
|                       |     |
| ©2024 Microsoft 局私權聲明 |     |

# 4. 加入團隊

(1) 登入 Teams後,如果未看到課堂團隊,可以請老師幫忙加入,或是點擊 右上【加入或建立團隊】來加入團隊

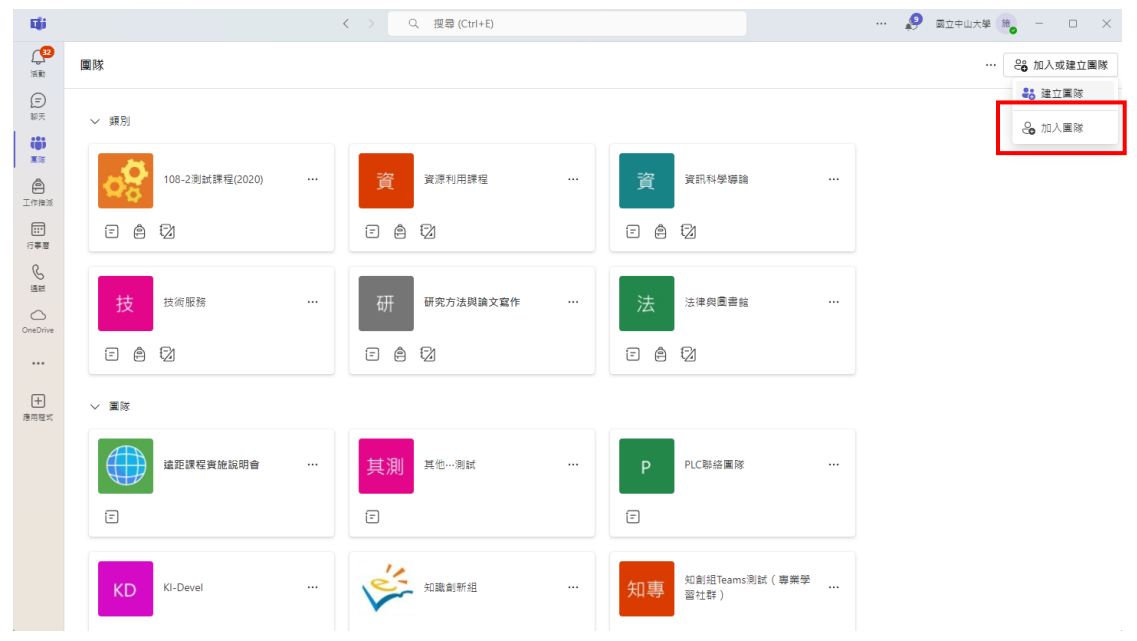

#### (2) 點擊加入團隊後,跟老師索取團隊代碼並輸入即可直接加入團隊

| < 加入團隊 | + |                     |                          |
|--------|---|---------------------|--------------------------|
| 輸入以搜尋  | Q | #                   | NL                       |
| 您關注的團隊 |   |                     |                          |
|        |   | 使用代碼加入國隊<br>輸入加入代碼。 | NSYSU LIS<br>公開<br>元) 用政 |
|        |   | 新增圖隊                | NSYSU LIS                |
|        |   |                     |                          |
|        |   |                     |                          |
|        |   |                     |                          |
|        |   |                     |                          |
|        |   |                     |                          |
|        |   |                     |                          |

- 5. 如何加入會議
  - (1) 選取頻道的【貼文】,如果老師有預先開好會議或是會議已經開始則可以看到課程會議並加入

| <b>(</b><br>38      | く 所有團隊                           | <ul> <li>-          <i>θ</i> θλχ %         </li> </ul> | D1 ~ 🗎 🖽 |
|---------------------|----------------------------------|--------------------------------------------------------|----------|
|                     | <b>M</b>                         | 2. (Reg Hold Hold Participation 2.                     |          |
| tiji<br>XIS         | 圖遺處                              | <ul> <li>○ 類純</li> <li>□ 公告</li> </ul>                 |          |
| 工作編派<br>元作編派<br>行事題 | 首页<br>Class Notebook<br>功課<br>作業 | E 世纪 T+134 EE                                          |          |
| S                   | 成績<br>Reflect                    | © 3                                                    |          |
|                     | ▼ 王要接谊<br>— 設 ●                  | Microsoft Rame #28 0028 0 18.4                         |          |
| +<br>#甲程元           |                                  | · · · · · · · · · · · · · · · · · · ·                  |          |
|                     |                                  |                                                        |          |
|                     |                                  |                                                        |          |
|                     |                                  |                                                        |          |

(2) 再加入會議前,會詢問所要使用的音訊設備或是開啟鏡頭等選項, 設定完成後即可按下【立即加入】開始會議

|          | <b>Microsoft Tean</b><br>「General」中的會議 | ns 會議    | 選擇電腦音訊 |
|----------|----------------------------------------|----------|--------|
|          |                                        | (1) 電腦音訊 | ٢      |
| 您的攝影機已關閉 |                                        | 自訂安裝     | ☆      |
|          |                                        | € 手機音訊   |        |
|          |                                        | 合議室音調    | R O    |
|          | ÷                                      | 😨 不使用音訊  | R O    |

(3)如果老師在上課前有預先用【排程會議】將課程時間預先設定好, 同學可以直接點選【行事曆】加入會議

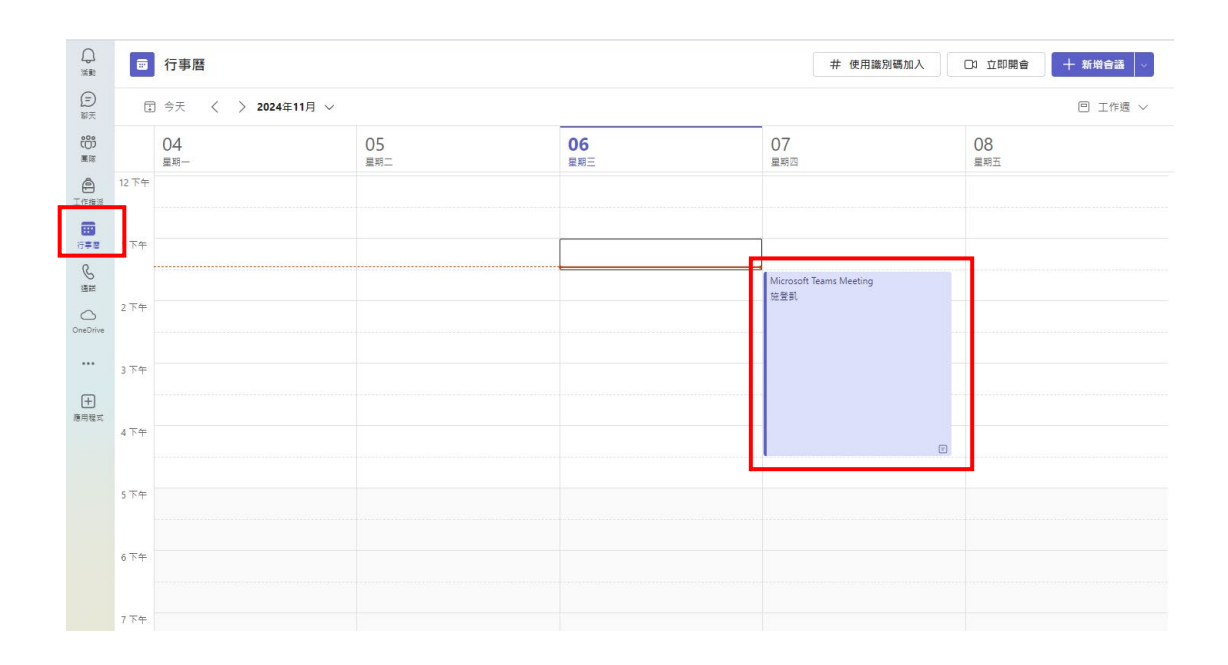

# 6. 繳交作業及測驗

| く 所有圏隊                      | ● 作業               |
|-----------------------------|--------------------|
|                             | <b>預定</b> 逾期遅交 已完成 |
| 圖資處                         | Nov 15th 明天        |
| 首頁<br>Class Notebook<br>11課 | - 作業               |
| 作来<br>双独<br>Reflect         |                    |
| ▼ 主要頻道<br>一般                |                    |

(1) 同學可以在作業裡看到老師上傳的作業

(2) 點選作業上傳作業電子檔,務必記得按右上角繳交,作業才會順 利交出

| く 所有國际         | _ 作業                         |      |         |
|----------------|------------------------------|------|---------|
| [88]           | < 遊目                         |      | L. ⊙ ## |
| 国資處            | 作堂—                          | 點數   |         |
| 首页             | 明天 11:59 PM 到期               | 没有贴数 |         |
| Class Notebook | 指示                           |      |         |
| 功課             | £                            |      |         |
| 作業             |                              |      |         |
| 成績             | A lither _ active            |      |         |
| Reflect        | 27 PELDA - 3PT-VA            |      |         |
|                | <ul> <li>OneDrive</li> </ul> |      |         |
| ▼ 主要領道         |                              |      |         |
| -#2            | <ul> <li>連結</li> </ul>       |      |         |
|                | ■ 小姐                         |      |         |
|                |                              |      |         |
|                |                              |      |         |

# (3) 同學可以點選作業裡的【已完成】來查看老師發還回來的分數

| ▲ 作業        |           |          |
|-------------|-----------|----------|
| 預定 逾期遗交 已完成 | Q、按作業標題搜尋 | Ξ        |
| Nov 15th 明天 |           |          |
| 作箓          |           | 80/100 分 |
|             |           |          |

(4) 如果要進行線上測驗,同學可以在作業裡看到測驗標題,點擊進

| 云                    |                               |            |       |
|----------------------|-------------------------------|------------|-------|
| く 所有團隊               | ▲ 作業                          |            |       |
| 圖                    | 預定 逾期還交 已完成                   | Q. 按作業標題演尋 | Ŧ     |
| 国資處 …                | Nov 15th 明天                   |            |       |
| 首頁<br>Class Notebook | - <b>別岐</b><br>在 11:59 PM 508 |            | 100 分 |
| A/38K<br>作業          |                               |            |       |
| Reflect              |                               |            |       |
| ★ 主要頻道<br>一般         |                               |            |       |

# (5) 點選附件進行作答

| 📲 未命名的測驗 (圖資處)               |  |
|------------------------------|--|
| 我的作業                         |  |
| <b>指示</b><br><i>無</i>        |  |
| <b>測驗—</b><br>明天 11:59 PM 到期 |  |
| < 返回                         |  |

# (6) 做完題目後,記得按【提交】才算作答完成

| 📲 未命名的測驗 (圖資盛) |                                                                                                    | SHI21 |
|----------------|----------------------------------------------------------------------------------------------------|-------|
|                |                                                                                                    |       |
|                | □<br>未命名的測驗 (圖資處)                                                                                      |       |
|                | 您好,能右。黛您提交此表顯時,讓尚書將會看到您的去稱和電子郵件地址。                                                                     |       |
|                | 1. 問題 (100 點) [1] 《<br>⑧ 単項 1                                                                          |       |
|                | ○ 編項 2                                                                                                 |       |
|                | · 经交                                                                                                   |       |
|                | ■ Microsoft 365<br>大力中是要任何上,它提供的意义的复数将得通过结果提供考虑。Microsoft 到於其意产(包括意思编考者) 刻語后導致安全生作业不免任何度<br>在,小司外提供完整要 |       |
|                | C - Training Count Face (小 10 ) (1 ) (1 ) (1 ) (1 ) (1 ) (1 ) (1 )                                     |       |
|                |                                                                                                    |       |

(7) 同學可以點選作業裡的【已完成】來查看老師發還回來的分數

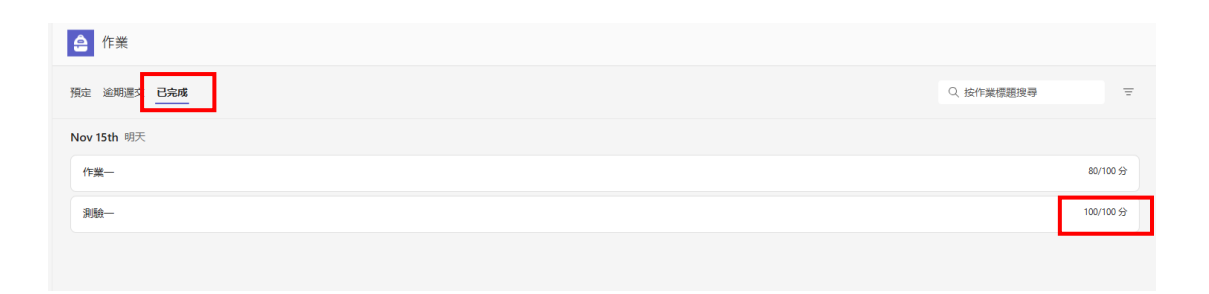